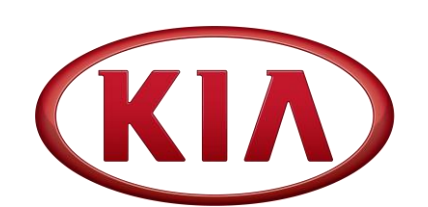

| GROUP  | MODEL                    |
|--------|--------------------------|
| TRA    | 2020MY<br>Telluride (ON) |
| NUMBER | DATE                     |
| 089    | April 2020               |

# TECHNICAL SERVICE BULLETIN

## SUBJECT: TCM MIL ON DTC P0741 LOGIC IMPROVEMENT

This bulletin provides the procedure to improve the logic of the Transmission Control Module (TCM) on some 2020MY Telluride (ON) vehicles, produced from February 6, 2019 through December 9, 2019, which may illuminate MIL DTC P0741. To correct this concern, apply the improved logic to the Automatic Transmission (A/T) system using the KDS ECU Upgrade function as described in this bulletin. For confirmation that the latest reflash has been applied to a vehicle you are working on, verify the ROM ID using the table on page 2 of this bulletin.

## **\*** NOTICE

A Vehicle Diagnosis Number (VDN) must be created with DTC P0741, prior to performing the TCM logic improvement. If a VDN is not created, Warranty claim submission issues WILL occur.

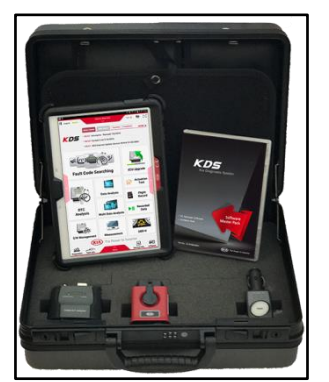

Kia Diagnostic System (KDS)

Printed TSB copy is for reference only; information may be updated at any time. Always refer to KGIS for the latest information.

| Circulate To:   | 🗵 General Manager | Service Manager     | 🛛 Parts Manager |
|-----------------|-------------------|---------------------|-----------------|
| Service Advisor | s 🛛 Technicians   | I Body Shop Manager | Fleet Repair    |

SUBJECT:

**SUBJECT** 

#### ECU Upgrade Procedure:

To correct this condition, the ECU should be reprogrammed using the KDS download, as described in this bulletin.

Upgrade Event Name

484. ON LAMBDA 3.8GDI 8AT TCU MIL ON DTC (P0741) LOGIC IMPROVEMENT

| * | NOTICE |  |
|---|--------|--|
|   |        |  |

- A fully charged battery is necessary before ECU upgrade can take place. It is recommended that a battery charger is used in ECU mode during reflashing or the use of a fully charged jump starter box connected to the battery.
- DO NOT connect any other battery charger to the vehicle during ECU upgrade.
- Ensure the KDS or GDS is sufficiently charged prior to reflash.
- All ECU upgrades must be done with the ignition key in the 'ON' position.
- Be careful not to disconnect the VCI-II connected to the vehicle during the ECU upgrade procedure.
- DO NOT start the engine during ECU upgrade.
- Do NOT turn the ignition key 'OFF' or interrupt the power supply during ECU upgrade.
- When the ECU upgrade is completed, turn the ignition 'OFF' and wait 10 seconds before starting the engine.
- ONLY use approved ECU upgrade software designated for the correct model and model year.

# \* NOTICE

Before attempting an ECU upgrade on any Kia model, make sure to first determine whether the particular model is equipped with an immobilizer security system. Failure to follow proper procedures may cause the PCM to become inoperative after the upgrade and any claims associated with this repair may be subject to chargeback.

#### **ROM ID INFORMATION TABLE:**

Upgrade Event #484 (ON)

| Madal |                   | ТМ                         | Tupo |             |                          | ROM                      | ЛID        |
|-------|-------------------|----------------------------|------|-------------|--------------------------|--------------------------|------------|
| Model |                   | I IVI                      | туре |             | ECU F/NO.                | Previous                 | New        |
|       | Lambda<br>3.8 GDI | Lambda<br>3.8 GDI 8A/T AWD | FWD  | Yee         | 95441-4GBA0              | TON2G38NB0<br>TON2G38NB1 | TON2G38NB2 |
| UN    |                   |                            | fes  | 95441-4GBB0 | TON4G38NB0<br>TON4G38NB1 | TON4G38NB2               |            |

To verify the vehicle is affected, be sure to check the Calibration Identification of the vehicle's ECM ROM ID and reference the Information Table as necessary.

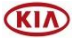

#### SUBJECT

# **\*** NOTICE

Prior to performing the ECU upgrade, be sure to check that the KDS is fully charged.

1. Connect the VCI-II to the OBD-II connector, located under the driver's side of the instrument panel.

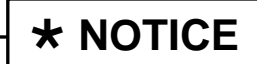

The ECU upgrade function on KDS operates wirelessly. It is not necessary to perform the upgrade via USB cable.

2. With the ignition ON, turn ON the KDS tablet. Select **KDS** from the home screen.

3. Confirm communication with VCI (A) and then configure the vehicle (B) using the **AUTO VIN** (C) feature.

4. Select ECU Upgrade.

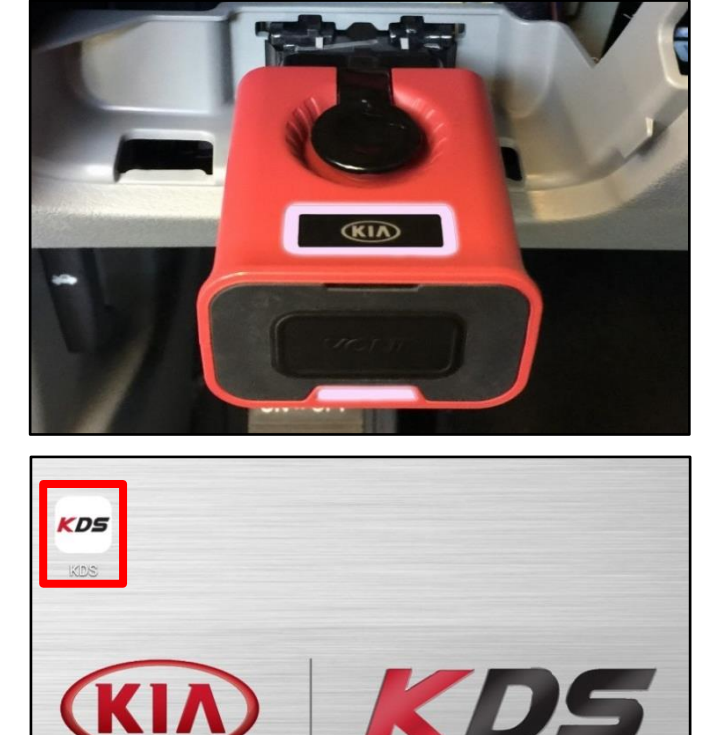

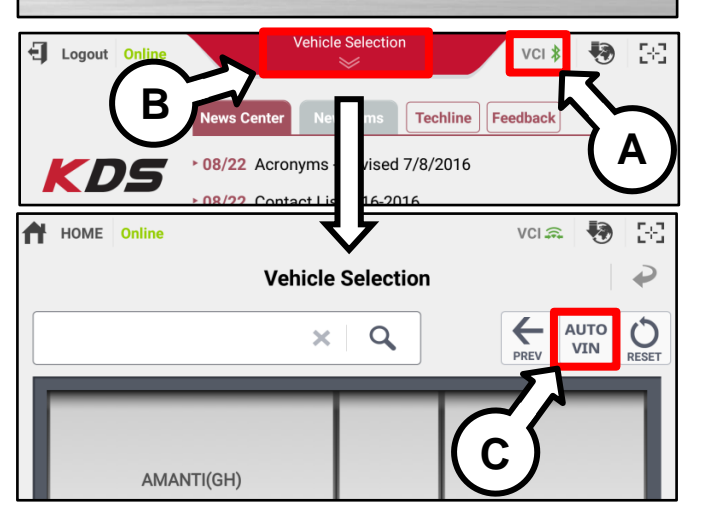

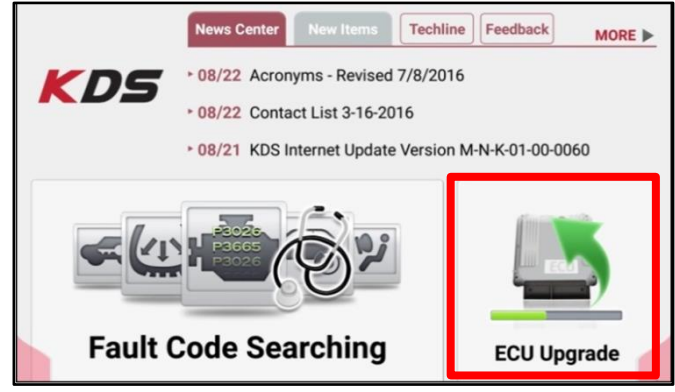

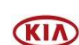

#### Page 4 of 7

#### SUBJECT:

#### **SUBJECT**

5. The KDS will check the server for recently uploaded Events and then automatically download Upgrade Event #484 (ON).

**\*** NOTICE

The vehicle must be identified in Vehicle Selection to download an Event for that vehicle.

6. Select Auto Mode.

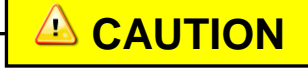

Do NOT attempt to perform a Manual Mode upgrade <u>UNLESS</u> <u>Auto Mode fails</u>. Always follow the instructions given on the KDS in either Auto or Manual mode.

7. Select the **A/T** system under the System selection menu.

Touch **ID Check** (D) and confirm that the latest update is available.

Select **Upgrade Event #484** and select **Upgrade** to continue.

 The ECU upgrade will begin and the progress of the upgrade will appear on the bar graph. Upgrade part (1/2) (E) will download the upgrade event to the VCI-II. Upgrade part (2/2) (F) will upgrade the ECU.

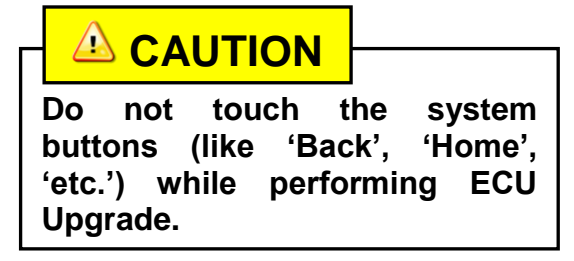

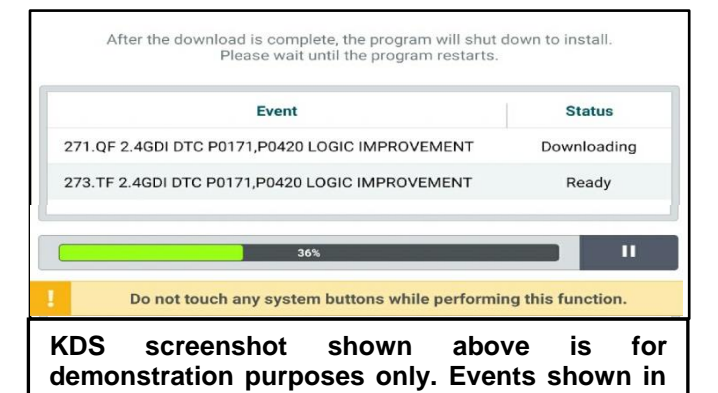

Auto Mode Manual Mode

screenshot are not applicable to this bulletin.

| • Sys            | stem                        |                                  |                                      |    |     |  |  |  |  |
|------------------|-----------------------------|----------------------------------|--------------------------------------|----|-----|--|--|--|--|
| <                | ENGINE                      |                                  |                                      |    | >   |  |  |  |  |
| RO               | ROM ID                      |                                  |                                      |    |     |  |  |  |  |
| Curre            | Currently in Vehicle ###### |                                  |                                      |    |     |  |  |  |  |
| Lates            | st Update                   | #####                            |                                      |    | - 1 |  |  |  |  |
| • Eve            | ent Group                   |                                  |                                      | т  | SB  |  |  |  |  |
| ##               | ##.XX                       |                                  |                                      |    |     |  |  |  |  |
| Previous Upgrade |                             |                                  |                                      |    |     |  |  |  |  |
|                  |                             |                                  | 23%                                  |    |     |  |  |  |  |
|                  |                             | ECU Upgr                         | ading(1/2)                           |    | ·   |  |  |  |  |
|                  | EC                          | U is in the proce<br>Please wait | ss of being upgrade<br>a few minute. | d. |     |  |  |  |  |
| F                |                             |                                  |                                      |    |     |  |  |  |  |
|                  |                             |                                  | 6%                                   |    |     |  |  |  |  |
|                  |                             | ECU Upgr                         | ading(2/2)                           |    |     |  |  |  |  |
|                  | EC                          | U is in the proce                | ss of being upgrade                  | d. |     |  |  |  |  |

Please wait a few minute.

### SUBJECT

9. If a "Communication Fail" screen appears, verify that the VCI-II and KDS are communicating properly. Touch **OK** and restart the procedure from step 4.

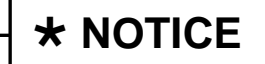

If an error notice continues to appear or if the upgrade cannot be performed, DO NOT disconnect the KDS/VCI-II. Contact GIT America Help Desk at (888) 542-4371 or Techline.

10. When instructed on the KDS, turn the ignition **OFF** for ten (10) seconds then back on. Touch **OK** to continue.

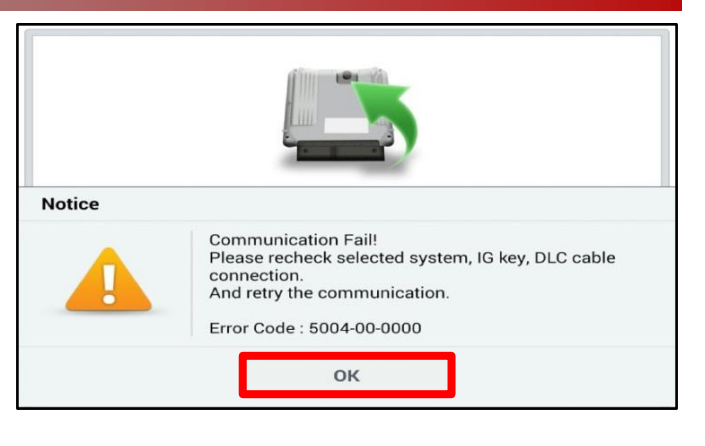

|                      | 100%                                                                       |
|----------------------|----------------------------------------------------------------------------|
|                      | ECU Upgrading(2/2)                                                         |
| then ba              | Turn IG off for 10 seconds and<br>ick on. Click the OK button to continue. |
| ROM ID               |                                                                            |
| Currently in Vehicle | #####                                                                      |
|                      |                                                                            |

11. Once the upgrade is complete, touch **OK** to finalize the procedure.

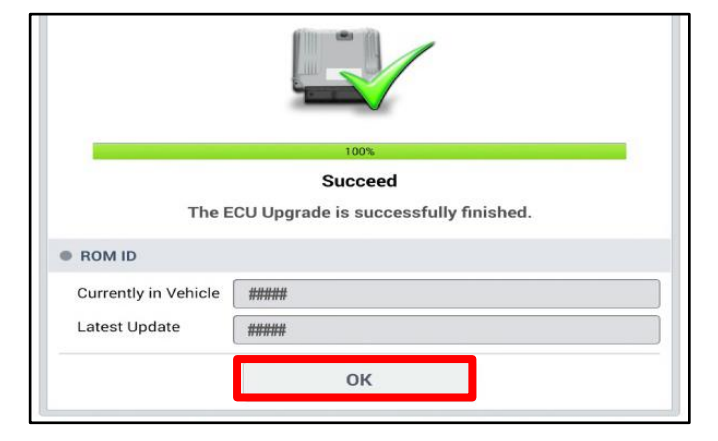

 When prompted, select YES to check for Diagnostic Trouble Codes (DTC) and erase any DTCs stored such as EPS, ESC, and TPMS that may have been set during the upgrade.

| Notice        |                                          |    |  |  |  |  |  |
|---------------|------------------------------------------|----|--|--|--|--|--|
| Do y          | Do you want to run Fault Code Searching? |    |  |  |  |  |  |
| Y             | ′es                                      | No |  |  |  |  |  |
| Latest Update | 58910-C6900_1.3                          |    |  |  |  |  |  |

13. Start the engine to confirm proper operation of the vehicle.

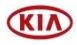

SUBJECT:

SUBJECT

Manual Upgrade Procedure:

## \* NOTICE

The manual upgrade should ONLY be performed if the automatic upgrade fails.

If the automatic upgrade fails, turn the ignition OFF for about 10 seconds then place it back in the ON position to reset the control unit BEFORE performing manual upgrade.

See table below for Manual Mode passwords.

### Manual Mode ECU Upgrade Passwords

| Menu                                     | Password |
|------------------------------------------|----------|
| ON LAMBDA 3.8GDI 8AT (2WD) : 95441-4GBA0 | 4140     |
| ON LAMBDA 3.8GDI 8AT (4WD) : 95441-4GBB0 | 4141     |

- 1. Within the ECU Upgrade screen displayed, select **Manual Mode**.
- 2. Select the A/T system under the System selection menu. Select Upgrade Event #484 and select Upgrade to continue.
- 3. Select the appropriate control unit part number with reference to the ROM ID Information Table on page 2, and select **OK**.
- 4. Enter the appropriate password from the Manual Mode password table above and select **OK**.
- 5. The upgrade will begin and the progress of the upgrade will appear on the bar graph.
- 6. When instructed on the KDS, turn the ignition **OFF** for ten (10) seconds then back on. Touch **OK** to continue.
- 7. Once the upgrade is complete, touch **OK** to finalize the procedure.
- 8. When prompted, select **YES** to check for Diagnostic Trouble Codes (DTC) and erase any DTCs stored such as EPS, ESC, and TPMS that may have been set during the upgrade.
- 9. Start the engine to confirm proper operation of the vehicle.

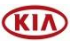

#### SUBJECT:

## SUBJECT

### AFFECTED VEHICLE RANGE:

| Model          | Production Date Range                |  |  |  |
|----------------|--------------------------------------|--|--|--|
| Telluride (ON) | February 6, 2019 to December 9, 2019 |  |  |  |

### WARRANTY INFORMATION:

#### N Code: I3A C Code: ZZ3

| Claim<br>Type | Causal P/N  | Qty. | Repair<br>Description | Labor Op<br>Code | Op<br>Time | Replacement<br>P/N | Qty. |
|---------------|-------------|------|-----------------------|------------------|------------|--------------------|------|
| W             | 95447 4G300 | 0    | TCM Logic Improvement | 95441F11         | 0.3<br>M/H | N/A                | 0    |

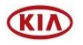